คู่มือการบันทึกผลการปฏิบัติราชการ ในระบบสารสนเทศบริหารทรัพยากรบุคคล (DPIS) (สำหรับผู้รับการประเมิน)

1. ลงชื่อเข้าสู่ระบบฯ ที่ URL : <u>http://hr.moac.go.th:8080</u>

Username : เลขประจำตัวประชาชน

Password : วันเดือนปีเกิด (กรณีที่ยังไม่เคยเปลี่ยนรหัสผ่าน)

|              | ระบบสารสนเทศทรัพยากรบุคคล<br>Departmental Personnel Information System (DPIS) | กระทรวงเกษตรและสหกรณ์ | Version 5.0<br>ลิขสิทธิ์ของสำนุกวานคณะกรรมการข้าราชการพอเรือน (ก.พ.)<br>สววนลิขสิทธิ์ |
|--------------|-------------------------------------------------------------------------------|-----------------------|---------------------------------------------------------------------------------------|
| Date : 29/06 | /2560                                                                         |                       | Release 5.2.1.9                                                                       |

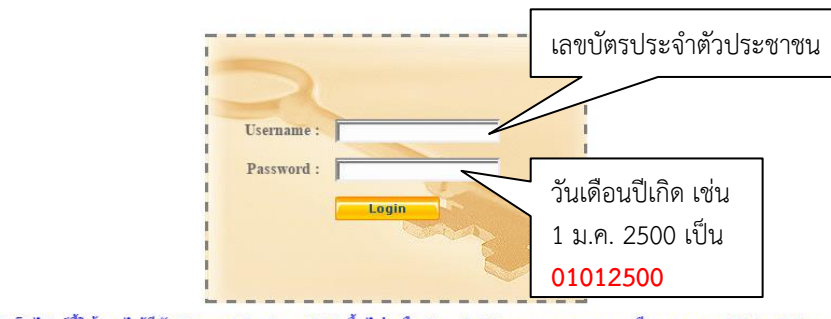

DPIS เว็บไซต์นี้ใช้งานได้ดีกับ Internet Explorer 10.0 ขึ้นไป หรือ Google Chrome และความละเอียดจอภาพ 1024 x 768 px

2. ไปที่ เมนูการประเมินผล และเลือก K08 การประเมินผล KPI รายบุคคล

| 👌 สำนักงาน ก.พ. р        | <b>Usiinsus:UUA1SAUINF</b><br>Pepartmental Personnel | <b>เทรัพยากรบุคคลระดับกร</b><br>Information System (DPIS | กลุ่มทะเบียนประวัดิ<br>[กองการเจ้าหน้าที่] -   | และบำเหน็จความชอบ<br><sub>อองสีกอียงองสำนักงานค</sub> | Version 5.<br>าณะกรรมการข้าราชการพลเรือน (ก.<br>สงวนสิชว |
|--------------------------|------------------------------------------------------|----------------------------------------------------------|------------------------------------------------|-------------------------------------------------------|----------------------------------------------------------|
| หน้าแรก                  | ข้อมูลบุคคล                                          | การประเ                                                  | มินผล                                          | เปลี่ยนรหัสผ่าน                                       | ออกจากระบบ                                               |
| 🕄 Welcome                | 16 📕 online 💡                                        | K08 การประเมิน KPI ราย                                   | บบุคคล                                         |                                                       |                                                          |
|                          |                                                      | <u>K11 สมุดบันทึกผลงานแล</u>                             | <u>ละคุณงามความดี</u>                          |                                                       |                                                          |
| รายละเอียดข้าราชการ/ลูก  | เจ้างประจำ                                           | <u>K12 มาตรฐานสมรรถนะข</u>                               | องระดับตำแหน่ง                                 |                                                       |                                                          |
| ข้อมูลบุคคล              | ® ข้อมูลบุคคล > ดูข้อมูล                             | K13 เปอร์เซ็นต์การประเมื                                 | <u>ในผล</u>                                    |                                                       |                                                          |
| ข้อมุลทั่วไป             |                                                      | <u>K15 สมรรถนะของแต่ละส</u>                              | <u>สายงาน</u>                                  |                                                       |                                                          |
| การสำรงตำแหน่ง           | ข้อมูลบุคลากร                                        | <u>K16 มาตรฐานสมรรถนะข</u>                               | <u>องตำแหน่งพนักงานราชการ</u>                  |                                                       |                                                          |
| เงิน                     | j                                                    | ชื่อ:                                                    |                                                | เลขประจำตัวประชาชน :                                  |                                                          |
| สลิปเงินเดือน            | j                                                    | วันเดือนปีเกิด :                                         |                                                | อายุ: 34 ปี 6 เดือน 15 วัน                            |                                                          |
| การศึกษา                 | j                                                    | ประเภทและระดับดำแหน่ง :                                  |                                                | อายุราชการ : 2 ปี 1 เดือน 27 วัน                      |                                                          |
| การอบรม/ดูงาน/สัมมนา     | ]                                                    | วันที่บรรจุเข้ารับราชการ :                               |                                                |                                                       |                                                          |
| ความสามารถพิเศษ          | ]                                                    | วันครบเกษียณอายุราชการ :                                 |                                                |                                                       |                                                          |
| ดวามเชี่ยวชาญพิเศษ       | ]                                                    | วันที่เข้าสู่ระดับบัจจุบัน :                             |                                                | อัตราเงินเดือน :                                      |                                                          |
| ทายาทผู้รับผลประโยชน์    | วุฒิการศึกษา                                         |                                                          |                                                |                                                       |                                                          |
| การฉาศึกษาต่อ            | ]                                                    | วุฒิที่ใช้บรรจ : ศิลปศาสตรบั                             | ัณฑิต รัฐศาสตร์ มหาวิทยาลัยรามคำแหง            |                                                       |                                                          |
| การลา                    | ]                                                    | วุฒิในตำแหน่งบัจจุบัน : ศิลปศาสตรบั                      | ัณฑิด รัฐศาสตร์ มหาวิทยาลัยรามคำแหง            |                                                       |                                                          |
| สรุปวันลาสะสม            |                                                      | ଦ୍ରାଶ୍ୟମ :                                               |                                                |                                                       |                                                          |
| วินัย                    | กรอบผาแหนง                                           | เลขที่ส่วนหน่อ :                                         | เริ่มของราคออ ส่วนเวณ - พรัพของราย             | 202                                                   |                                                          |
| ราชการพิเศษ              |                                                      | ข่วงระดับต่าแหน่ง : วิชาการ ระดับ                        | แปลิบัติการ หรือ ช่านายการ                     | สถาบะการศารงดำแหน่ง : ตรงตามตำแหน่ง                   |                                                          |
| ความดีความชอบ            | )                                                    | สังกัด : กลุ่มทะเบียน                                    | <br>ประวัติและปาเหน็จความชอบ กองการเจ้าหน้าที่ | วันที่ครองเลขที่ดำแหน่ง : 04 กุมภาพันธ์ 2556          |                                                          |
| การสมรส                  | ค่าตอบแทนอื่น ๆ                                      |                                                          |                                                |                                                       |                                                          |
| การเปลี่ยนแปลงชื่อ-สกุล  |                                                      | เงินตอบแทนบุคคล :                                        |                                                |                                                       |                                                          |
| เครื่องราชอิสริยากรณ์    | ]                                                    | เงินประสาศาแหน่ง :                                       |                                                |                                                       |                                                          |
| เวลาทวิกุณ               | )                                                    | รวมเป็นเงิน :                                            |                                                |                                                       |                                                          |
| <u>คะแนนผลการประเมิน</u> | 1                                                    |                                                          |                                                |                                                       |                                                          |

- 3. การเพิ่ม "รายการประเมิน KPI รายบุคคล" รายการใหม่
  - 1) ผู้รับการประเมิน ทำการตรวจสอบข้อมูลของตนเอง
  - ผู้ให้ข้อมูล คือ หัวหน้ากลุ่ม/ฝ่าย
  - 3) ผู้บังคับบั้ญชา/ผู้ประเมิน คือ ผู้อำนวยการสำนัก/กอง

| 💧 ร่านักงาน กพ. โปรแกรมระบบสารสนเทศกรัพยากรบุคคลระดับกร<br>Departmental Personnel Information System (DP                                    | SU<br>(S) กลุ่มทะเบียนประวัดิและบำเหน็จดวามชอบ<br>[กองการเจ้าหน้าที่] -                                          | ersion 5.<br>เรรมการข้าราชการพลเรือน (ก<br>สงอนลิย |
|----------------------------------------------------------------------------------------------------|----------------------------------------------------------------------------------------------------|----------------------------------------------------|
| เน้าแรก ข้อมูลบุคคล ∽ การประเมินผล ∽ เปลี่ยนรหัสผ่าน ออกจากระบบ                                                                             |                                                                                                    |                                                    |
| © การประเมินพล > K08 การประเมิน KPI รายบุคคล 💋 24 📥 online 🛛 ?                                                                              |                                                                                                    |                                                    |
| เพิ่มข้อมูล                                                                                                    |                                                                                                    |                                                    |
| ° กระทรวง:  กระทรวงเกษตรและสหกรณ์<br>* รอบการประเมิน : ● ครั้งที่ 1 [01/10/2559] ถึง 31/03/2560<br>© ครั้งที่ 2 [01/04/2560] ถึง 30/09/2560 | ° กรม : (สำนักงานปลัดกระทรวงเกษตรและสหกรณ์<br>= ปังบประมาณ :  2560                                               |                                                    |
| * ชื่อผู้รับการประเมิน :                                                                                                    | ดำแหน่งในการบริหารงาน :<br>เลือก ] ระดับตำแหน่ง : [ประเภทวิชาการ ระดับปฏิบัติการ ▼<br>เลือก ] อัตราเงินเดือน : [ | เลือก 🥑                                            |
| ชื่อผู้ให้ข้อมูล :<br>สำแหน่งในสายงาน :                                                                                                    | เลือก 🧭 ตำแหน่งในการบริหารงาน :<br>ระดับตำแหน่ง :                                                                |                                                    |
| ชื่อผู้บังคับบัญชา/ผู้ประเมิน :<br>ตำแหน่งในสายงาน :                                                                                        | เมือก 🧭 ตำแหน่งในการบริหารงาน :<br>ระดับตำแหน่ง :                                                                |                                                    |
| ชื่อผู้บังคับบัญชาเหนือชื่นไป :<br>ตำแหน่งในสายงาน :                                                                                        | เมือก 🧭 ตำแหน่งในการบริหารงาน :<br>ระดับตำแหน่ง :                                                                |                                                    |
| ชื่อผู้บังคับบัญชาเหนือขึ้นไปอีกชั้นหนึ่ง :<br>ดำแหน่งในสายงาน :                                                                            | [เลือก] 🥑 ตำแหน่งในการบริหารงาน :<br>ระดับตำแหน่ง :                                                              |                                                    |
|                                                                                                    | เท็มข้อมูล สังหน้าจอ                                                                                             |                                                    |

- 4. การคัดลอก "รายการประเมิน KPI รายบุคคล" เดิม มาใช้งานในรอบการประเมินปัจจุบัน
  - 1) ในส่วน "คัดลอก" ให้กำหนดรายละเอียดให้ครบถ้วน และกดปุ่ม "คัดลอก"
  - หากข้อมูลปีที่จะคัดลอกไปมีรายการประเมินฯ อยู่ก่อนแล้ว ระบบจะแสดงข้อความแจ้งเตือน เพื่อให้ยืนยัน เพราะระบบจะทำการลบข้อมูลที่มีอยู่ก่อนแล้วออก

| ศัตลอก | จากปังบประมาณ : 2560 คัดลอกไปปังบประมาณ : 2560<br>จากรอบการประเมิน : ● ครั้งที่ 1 ● ครั้งที่ 2<br>ศิตลอกไปรอบการประเมิน : ● ครั้งที่ 1 ● ครั้งที่ 2<br>ศิตลอก |
|--------|----------------------------------------------------------------------------------------------------|
|        | hr.moac.go.th:8080 บอกว่า:<br>ตัดลอกหรือไม่ (ข้อมูลเก่าที่มีอยู่จะถูกลบไปทั้งหมดก่อน) ???                                                                     |
|        | ตกลง ยกเล็ก                                                                                                    |

- การใส่ข้อมูลเกี่ยวกับการประเมินของผู้รับการประเมิน
   1) ให้คลิกที่ปุ่ม รายละเอียด ของรอบการประเมินนั้นๆ

| ด้น                     | หาข่อมูล              |                               |                    |                            |                                   |                      |                            |                                     |                  |                |        |         |                |                |             |               |
|-------------------------|-----------------------|-------------------------------|--------------------|----------------------------|-----------------------------------|----------------------|----------------------------|-------------------------------------|------------------|----------------|--------|---------|----------------|----------------|-------------|---------------|
|                         |                       | กระทรวง : <mark>กระทรว</mark> | งเกษตรแส           | เะสหกรณ์                   |                                   |                      | กร                         | ม : สำนัก                           | งานปลัดกร        | ะทรวงเกษ       | ครและส | หกรณ์   |                |                |             |               |
|                         |                       | สำนัก/กอง                     |                    |                            | เลือก 🎯                           |                      |                            | <ul> <li>ໂຄ</li> </ul>              | เรงสร้างตา       | มกฎหมา         | ย 🔍 โค | สมายงาน |                |                |             |               |
|                         | ปีงบ                  | ประมาณ : 2560                 |                    |                            |                                   | รอบก                 | าารประเมิ                  | น: 🗹 ค                              | รั้งที่ 1 🗹      |                |        |         |                |                |             |               |
|                         |                       | ชื่อ :                        | นามสกุล :          |                            |                                   |                      |                            | a :                                 |                  |                |        |         |                |                |             |               |
| ประเภทบุคลากร : ทั้งหมด |                       |                               |                    |                            |                                   |                      |                            |                                     |                  |                |        |         |                |                |             |               |
| ดันหาข้อมูล แสดงทั้งหมด |                       |                               |                    |                            |                                   |                      |                            |                                     |                  |                |        |         |                |                |             |               |
| * สามารถเรี             | ียงลำดั               | บได้, ↓เรียงจาก               | มากไปน้            | ้อย , ↑ เรียงจากน้อยไปมาก  |                                   |                      |                            |                                     |                  |                | ব      |         |                | a              |             |               |
|                         |                       |                               |                    | W                          | บข้อมูลK08 การประเมิน KPI รายบุคค | เลทั้งสิ้ <b>น</b>   | 2 รายกา                    | 5                                   |                  |                | เลย    | วกราย   | ຍລະເອ          | อยด            |             |               |
| ปีงบประมาณ              | รอบ<br>การ<br>ประเมิน | * ชื่อผู้รับการ<br>ประเมิน    | ↓ เลขที<br>ตำแหน่ง | * ตำแหน่งในสายงาน          | ี สำนัก/กอง                       | ผล<br>การ<br>ประเมิน | อนุญาต<br>ให้เห็น<br>คะแนน | ยอมรับ<br>ในการ<br>ประเมิน<br>คะแนน | จำนวน<br>สมรรถนะ | ราย<br>ละเอียด | 7      | แก้ไข   | พิมพ์<br>(PDF) | พิมพ์<br>(RTF) | แนบ<br>ไฟล์ | จำนวน<br>ไฟล์ |
|                         |                       |                               |                    |                            |                                   |                      |                            |                                     |                  |                |        |         |                |                |             |               |
| 2560                    | 1                     |                               | 100                | นักทรัพยากรบุคคลปฏิบัติการ | กองการเจ้าหน้าที่                 | ***                  |                            | ***                                 | 5 / 0 / 3        | <b>E</b> (4)   | 8      | ø       | E              | E              |             | -             |
| 2560                    | 2                     | Sum.                          | 100                | นักทรัพยากรบุคคลปฏิบัติการ | กองการเจ้าหน้าที่                 | ***                  |                            | ***                                 | 5 / 0 / 3        | <b>(</b> 4)    | 8      | Þ       | ē              | Ē              |             | -             |
|                         |                       |                               |                    |                            |                                   |                      |                            |                                     |                  |                |        |         |                |                |             |               |

- ระบบจะเข้าสู่ แบบฟอร์มการประเมินฯ ส่วนที่ 1
   ให้คลิกที่ Tab "1.2 สมรรถนะที่คาดหวัง" และทำการตรวจสอบรายการสมรรถนะและระดับฯ ว่าตรงกับระดับตำแหน่งของตนเองหรือไม่
  - 2) หากระดับสมรรถนะที่คาดหวัง ไม่ตรงตามตำแหน่งของตนเอง ให้คลิก แก้ไข และใส่ค่าระดับที่ ถูกต้อง

แบบฟอร์มการประเมินผลการปฏิบัติราชการ

| สวนทา     | 🗷 ส่วนที | 1. เป้าหมายการปฏิบัติงาน                   |                       |      |
|-----------|----------|--------------------------------------------|-----------------------|------|
| ส่วนที่ 2 |          |                                            |                       | 1    |
| ส่วนที่ 3 |          | 1.1 ผลสำเร็จของงานที่คาดหวัง               | 1.2 สมรรถนะที่คาดหวัง |      |
| ส่วนที่ 4 |          |                                            |                       |      |
| ส่วนที่ 5 |          | * สมรรถนะ :                                | เลือก                 | 1    |
|           |          | * ระดับสมรรถนะที่คาดหวัง :                 |                       |      |
|           |          | ล้างหน่าจอ เพิ่มข่อมูล                     |                       |      |
|           |          |                                            |                       |      |
|           |          | สมรรถนะ                                    | ระดบสมรรถนะทคาดหวง    | แกไข |
|           | 1        | การมุ่งผลสัมฤทธิ                           | 1                     | I I  |
|           | 2        | บริการที่ดี                                | 1                     | I I  |
|           | 3        | การสั่งสมความเขี่ยวขาญในงานอาขีพ           | 1                     | Ì    |
|           | 4        | การยึดมั่นในความถูกต้องชอบธรรม และจริยธรรม | 1                     | Ì    |
|           | 5        | การทำงานเป็นทีม                            | 1                     | Ì    |
|           | б        | การคิดวิเคราะห์                            | 1                     | Ì    |
|           | 7        | ดวามเข้าใจองค์กรและระบบราชการ              | 1                     | Ì    |
|           | 8        | การตรวจสอบความถกต้องตามกระบวนงาน           | 1                     | ø    |

กรณีระดับสมรรถนะที่คาดหวังไม่ตรงตามตำแหน่ง หรือไม่ถูกต้อง ให้ติดต่อ กองการเจ้าหน้าที่ สป.กษ. โทรภายใน : 174 หรือเบอร์ตรง : 0-2281-3933

- จากนั้นคลิกที่ Tab "1.1 ผลสำเร็จของงานที่คาดหวัง"
- 4) ให้ทำการป้อนข้อมูลรายละเอียดของตัวชี้วัดของผู้รับการประเมินให้ครบถ้วน

แบบฟอร์มการประเมินผลการปฏิบัติราชการ

| 1 🛛 🕲 ส่วนที่ 1 | . เป้าหมายการปฏิบัติงาน              |                       |
|-----------------|--------------------------------------|-----------------------|
| 2               |                                      |                       |
| 3               | 1.1 ผลสำเร็จของงานที่คาดหวัง         | 1.2 สมรรถนะที่ดาดหวัง |
| i 4             |                                      |                       |
| 5               | ลำดับที่ :  5                        |                       |
|                 | การประเมินผลการปฏิบัติราชการ :       |                       |
|                 | * ตัวชีวัดอ้างอิง (KPI) :            | เลือก                 |
|                 | • ดัวชี้วัด (KPI) :                  |                       |
|                 | * บ้าหนัด (ร้อยอะ) :                 |                       |
|                 | หน่วยวัด :                           |                       |
|                 | * ผ้กำกับดแลตัวชี้วัด :              | เลือก                 |
|                 | ∗ ใช้ในการประเมินผล : 🖲 ใช้ 🔘 ไม่ใช้ |                       |
|                 | * เป้าหมาย 1 : 🚺                     |                       |
|                 | รายละเอียดเป้าหมาย 1                 |                       |
|                 | (ไม่เกิน 2,000 ตัวอักษร) :           |                       |
|                 | * เป้าหมาย 2 : 2                     | <i>*/</i>             |
|                 | รายละเอียดเป้าหมาย 2                 |                       |
|                 | (ไม่เกิน 2,000 ตัวอักษร) :           |                       |
|                 | * เป้าหมาย 3 : [ 3                   |                       |
|                 | รวยอะเวียดเป้าหมวย 3                 |                       |
|                 | /ไม่เอิ่ม 2 000 ตัวอัณร) -           |                       |

- คลิกที่ "แก้ไข" หากต้องการแก้ไขรายการตัวชี้วัด
- คลิก "ลบ" หากต้องการลบรายการตัวชี้วัดออก

แบบฟอร์มการประเมินผลการปฏิบัติราชการ

| ส่วนที่ 1 |                          | * เป้าหมาย 3 : 🛛                                    |                                                                                                    |                                  |                    |                                |                       |                                |                         |                        |                          |
|-----------|--------------------------|-----------------------------------------------------|----------------------------------------------------------------------------------------------------|----------------------------------|--------------------|--------------------------------|-----------------------|--------------------------------|-------------------------|------------------------|--------------------------|
| ส่วนที่ 2 |                          | รายละเอียดเป้าหมาย 3                                |                                                                                                    |                                  |                    |                                |                       |                                |                         |                        |                          |
| ส่วนที่ 3 |                          | ("ไม่เกิน 2,000 ตัวอักษร) :                         |                                                                                                    |                                  |                    |                                | 1                     |                                |                         |                        |                          |
| ส่วนที่ 4 |                          | * เป้าหมาย 4 : 🛛 4                                  |                                                                                                    |                                  |                    |                                |                       |                                |                         |                        |                          |
| ส่วนที่ 5 |                          | รายละเอียดเป้าหมาย 4<br>('ไม่เกิน 2,000 ตัวอักษร) : |                                                                                                    |                                  |                    |                                |                       |                                |                         |                        |                          |
|           |                          | * เป้าหมาย 5 : 5                                    |                                                                                                    |                                  |                    |                                |                       |                                |                         |                        |                          |
|           |                          | รายละเอียดเป้าหมาย 5                                |                                                                                                    |                                  |                    |                                |                       |                                |                         |                        |                          |
|           |                          | (ไม่เกิน 2,000 ตัวอักษร) :                          |                                                                                                    |                                  |                    |                                |                       |                                |                         |                        |                          |
|           |                          |                                                     | เชื่มสังหว                                                                                                    |                                  |                    |                                | //                    |                                |                         |                        |                          |
|           |                          |                                                     | เพทวอทีย ยเวงตางจ                                                                                                    |                                  |                    |                                |                       |                                |                         |                        |                          |
| 1         |                          |                                                     | เพทุฏฐานิต เดพ.ศ. เสย                                                                                                    |                                  |                    |                                |                       |                                |                         |                        |                          |
|           | ลำดับ                    | ตัวขี้วัดอ้างอิง                                    | ตัวขี้วัด (KP)                                                                                                    | น้ำหนัก                          |                    | เป้                            | าหมา                  | าย                             |                         | เก้ไข                  | ລາ                       |
|           | ลำดับ                    | ตัวชี้วัดล้างอิง                                    | ตัวขี้วัด (KPI)                                                                                                    | น้ำหนัก                          | 1                  | เป้<br>2                       | าหมา<br>3             | าย<br>4                        | 5                       | เก้ไข                  | ลบ                       |
|           | <mark>ถ้าตับ</mark><br>1 | ตัวขี้วัดอ้างอิง                                    | เกมขอยูล สารหนางอ<br>ดัวนี้วัด (KPI)<br>ระดับความถูกต่องในการตรวจสอบ แก้ไขคำสั่งและนำ<br>เสนอคำสั่งเมืองแจ้นเดือนของขัรราชการประเภท<br>อำนวยการ ระดับสูง และประเภทระดับเชื่อวชาญ ของ<br>กรมต่างๆในสังกิดกระทรงเกษตรและสหกรณ์                                                                                                    | <b>น้าหนัก</b><br>30             | <b>1</b><br>1      | เป้<br>2<br>2                  | тия<br>3<br>3         | <b>1ย</b><br>4<br>4            | <b>5</b><br>5           | เกิไข                  | อบ<br>×                  |
|           | <b>สำคับ</b><br>1<br>2   | ตัวขี้วัดอ้างอิง                                    | ระดับความอุกสารทรงาง<br>ระดับความอุกล้องในการตรวจสอบ แก้ไขต่าตั้งและนำ<br>เสนอคำสั่งเลื่อนเงินเดือนของข้าราชการประเภท<br>อำนาวยการ ระดับสูง และประเภทระดับเชี่ยวชาญ ของ<br>กรมต่างๆในสั่งกิดกรรทรวงเกษตรและสหกรณ์<br>ระดับความสำเร็จการทำคำรับรองการปฏิบัติราชการ<br>รายบุคตคของเกษตรและสหกรณ์ไจ้งหวัด                                                                                                    | <b>น้าหนัก</b><br>30<br>30       | <b>1</b><br>1      | <b>เป้</b><br>2<br>2<br>2      | <b>тизл</b><br>3<br>3 | <b>н</b><br><b>4</b><br>4<br>4 | <b>5</b><br>5           | เกไว<br>มา             | ац<br>Х<br>Х             |
|           | <mark>ดำดับ</mark> 1 2 3 | ตัวขี้วัดล้างลิง                                    | เหมขัญญา (การสารออก)<br>ระดับความถูกต้องในการตรวจสอบ แก้ไขคำสั่งและนำ<br>เสนอคำสั่งเลื่อนเงินใต้อนของข้าราชการประเภท<br>อำนาวยการ ระดับสูง และประเภทระดับเชี่ยวชาญ ของ<br>กรมต่างๆในสั่งกิดกระทรวงเกษตรณละสหกรณ์<br>ระดับความสำหรักการทำคำรับรองการปฏิบัติราชการ<br>รายบุคตสของเกษตรและสหกรณ์จึงหวัด<br>การออกหนึ่งสื่อรับรองสมุคประวัติและเวลาหวีดูณ<br>ระหว่างประจำปฏิบัติหน้าที่ในเขตกิโตประกาศกฏ<br>อัยการศึก | <b>น้ำหนัก</b><br>30<br>30<br>30 | <b>1</b><br>1<br>1 | <b>เป้</b> 2 2 2 2 2           | тиял<br>3<br>3<br>3   | 4<br>4<br>4                    | <b>5</b><br>5<br>5      | 17]2<br>19<br>19<br>19 | a11<br>  X<br>  X<br>  X |
|           | <mark>ยำตับ</mark> 1 2 3 | ตัวขี้วัดอ้างอิง                                    | เกมขอยูล สารทรารออก<br>ระดับความถูกต่องในการตรวจสอบ แก้ไขคำตั้งและนำ<br>เสนอคำตั้งเดือนเงินเดือนของข้าราชการประเภท<br>อำนวยการ ระดับอุง และประเภทระดับเชี่ยวชาญ ของ<br>กรมต่างๆในสังภิตกรรารวงเกษตรและสหกรณี<br>ระดับความสำเร็จการทำคำรับรองการปฏิบัติราชการ<br>รายบุคตสของกษตรและสหกรณีจึงหวืด<br>กรออกหนึ่งสือวัชรองสมุดประวัติและเวลาหวิตูณ<br>ระหว่างประจำปฏิบัติหน้าที่ในเขตที่ได้ประกาศกฏ<br>อัยการศึก      | <b>บ้าหนัก</b><br>30<br>30<br>30 | 1<br>1<br>1        | 1 <b>1</b><br>2<br>2<br>2<br>2 | тиял<br>3<br>3<br>3   | <b>4</b><br>4<br>4<br>4        | <b>5</b><br>5<br>5<br>5 | เกไบ<br>10<br>10       |                          |

- การบันทึกผลสำเร็จของงาน ให้คลิกที่ปุ่ม "ส่วนที่ 2" จะปรากฏ 2.1 ผลสำเร็จของงานจริง
   1) ให้คลิกที่ แก้ไข ของตัวชี้วัดแต่ละตัว เพื่อป้อนข้อมูล ผลสำเร็จของงานจริง

แบบฟอร์มการประเมินผลการปฏิบัติราชการ

|       |                                        | 4                                                                                                    |                                                                                                    |                                                                                                    |                                                                                                    |                                                                                                    |                                                                                                    |                                                                                                    |                                                                                                    |                                                                                                    |                                                                                                    |                                                                                                    |                                                                                                    |                                                                                                    |
|-------|----------------------------------------|----------------------------------------------------------------------------------------------------|----------------------------------------------------------------------------------------------------|----------------------------------------------------------------------------------------------------|----------------------------------------------------------------------------------------------------|----------------------------------------------------------------------------------------------------|----------------------------------------------------------------------------------------------------|----------------------------------------------------------------------------------------------------|----------------------------------------------------------------------------------------------------|----------------------------------------------------------------------------------------------------|----------------------------------------------------------------------------------------------------|----------------------------------------------------------------------------------------------------|----------------------------------------------------------------------------------------------------|----------------------------------------------------------------------------------------------------|
|       |                                        |                                                                                                    |                                                                                                    |                                                                                                    |                                                                                                    |                                                                                                    |                                                                                                    |                                                                                                    |                                                                                                    |                                                                                                    |                                                                                                    |                                                                                                    |                                                                                                    |                                                                                                    |
|       | 2.1                                    | ผลสำเร็จของงานจริง                                                                                                    |                                                                                                    |                                                                                                    | 2.2 สะ                                                                                                    | มรรถน                                                                                                    | เะที่แ                                                                                                    | สดงจ                                                                                                    | าริง                                                                                                    |                                                                                                    |                                                                                                    |                                                                                                    |                                                                                                    |                                                                                                    |
|       |                                        |                                                                                                    |                                                                                                    |                                                                                                    |                                                                                                    |                                                                                                    | ผลด                                                                                                    | osuls                                                                                                    | ะเบิน                                                                                                    |                                                                                                    |                                                                                                    | ผล                                                                                                    |                                                                                                    |                                                                                                    |
| ลำดับ | ตัวชี้วัดอ้                            | างอิง                                                                                                    | ตัวขี้วัด (                                                                                                    | (KPI)                                                                                                    | น้ำหนัก                                                                                                    | 1                                                                                                    | 2                                                                                                    | 3                                                                                                    | 4                                                                                                    |                                                                                                    | แก้ไข                                                                                                    | งาน                                                                                                    | จำนวน<br>ไฟล์                                                                                                    | u<br>L                                                                                                    |
| 1     | มิติภายใน                              |                                                                                                    | ระดับความถูกต่องในการตรวจสะ<br>ค่าสั่งเลื่อนเงินเดือนของข้าราชกา<br>สูง และประเภทระดับเชี่ยวชาญ ข<br>กระทรวงเกษตรและสหกรณ์                             | อบ แก้ไขคำสั่งและนำเสนอ<br>ารประเภทอำนวยการ ระดับ<br>เองกรมต่างๆในสังกัด                                                                                                    | 30                                                                                                    | 1                                                                                                    | 2                                                                                                    | 3                                                                                                    | 4                                                                                                    | 5                                                                                                    | ø                                                                                                    | 0                                                                                                    | -                                                                                                    |                                                                                                    |
| 2     | มิดิภายใน                              |                                                                                                    | ระดับความสำเร็จการทำคำรับรอ<br>ของเกษตรและสหกรณ์จังหวัด                                                                                                | งการปฏิบัติราชการรายบุคคล                                                                                                    | 30                                                                                                    | 1                                                                                                    | 2                                                                                                    | 3                                                                                                    | 4                                                                                                    | 5                                                                                                    | D                                                                                                    | 0                                                                                                    | -                                                                                                    |                                                                                                    |
| 3     | มิติภายใน                              |                                                                                                    | การออกหนังสือรับรองสมุดประวั<br>ประจำปฏิบัติหน้าที่ในเขตที่ได้ปร                                                                                       | เดิและเวลาทวีดูณระหว่าง<br>ะกาศกฎอัยการศึก                                                                                                    | 30                                                                                                    | 1                                                                                                    | 2                                                                                                    | 3                                                                                                    | 4                                                                                                    | 5                                                                                                    | ø                                                                                                    | 0                                                                                                    | -                                                                                                    |                                                                                                    |
| 4     | มิติภายใน                              |                                                                                                    | ร้อยละความส่าเร็จงานที่ผู้บังคับบ                                                                                                    | บัญชามอบหมายให้                                                                                                    | 10                                                                                                    | 1                                                                                                    | 2                                                                                                    | 3                                                                                                    | 4                                                                                                    | 5                                                                                                    | Ì                                                                                                    | 0                                                                                                    | -                                                                                                    |                                                                                                    |
|       |                                        |                                                                                                    |                                                                                                    | คะแนนรวม                                                                                                    |                                                                                                    |                                                                                                    |                                                                                                    | -                                                                                                    |                                                                                                    |                                                                                                    |                                                                                                    |                                                                                                    |                                                                                                    |                                                                                                    |
|       | <mark>ตำดับ</mark><br>1<br>2<br>3<br>4 | <ul> <li>4ำดับ</li> <li>ด้าส์วัดอั</li> <li>มีดีภายใน</li> <li>มีดีภายใน</li> <li>มีดีภายใน</li> <li>มีดีภายใน</li> <li>มีดีภายใน</li> </ul> | สาคัม         ดัวชี้วัดอ้างอิง           1         มิธิภายใน           2         มิธิภายใน           3         มิธิภายใน           4         มิธิภายใน | สำคับ         ดัวชี้วัดอ้างอิง         ดัวชี้วัด           สำคับ         ดัวชี้วัดอ้างอิง         ระดับความถูกต้องในการตรวจส.<br>คำสั่งเลื่อนจินาสามา<br>สูง และประเทพระดินเชียวขาญ ข<br>กระพรวงเกษตสนละสหกรณีขึ้งหวัด<br>กระพรวงเกษตสนละสหกรณีจึงหวัด<br>3 มีติภายใน         ระดับความถูกขึ้งได้มา<br>ระดับความถูกที่เจ้างรางการต่องหวัด<br>ประจำปฏิบัติหน้าเป็นเขาติมา<br>อองเกษตสนละสหกรณีจึงหวัด<br>ประจำปฏิบัติหน้าเป็นของการที่ผู้บังคับ           4 มีดิภายใน         ร้อยละความส่าเร็จงานที่ผู้บังคับ | สำคับ         ดัวชี้วัดอ้างอิง         ดัวชี้วัด (KP)           1         มีดีภายใน         ระดับความถูกต้องในการตรวจสอบ แก้ไขคำสั่งและนำเสนอ<br>ส่าสั่งเสือแจ้งแต่สอบของข้ารายการประเททร์ส่งในข้ารายการประเททร์ส่งแต่<br>ดู จ.น.ตะประเททร์ส่งในข้อบรายการปลาย<br>ดู จ.น.ตะประเททร์ส่งในข้ารายการปลาย<br>กระทรวงเกษตรและสหกรณ์           2         มีดิภายใน         ระดับความสำเร็จการทำสำมระจาการปฏิบัติราชการรายบุคคล<br>ของเกษตรและสหกรณ์<br>มีมีดิภายใน           3         มีดิภายใน         กระออกหนังสีสร้ายรองสมุลประวัติและเอาหวีดูแระหว่าง<br>ประจำปฏิบัติงานที่เป็นของกนที่ผู้บังคับปัญชามอบหมายให้<br>คะแนนรวม | สำคับ         ดัวสี่วัดอ้างอิง         ดัวสี่วัด (KP)         ป้าหนัก           1         มิลิกายใน         ระดับความถูกต้องในการตรวจสอบ แก้ไขคำตั้งและน่าสนอ<br>ต่ำตั้งเสือนอินดีอนอองปราชการประเพราะ<br>สูง และประเทราะดินเชียงการการระดิม<br>สูง และประเทราะดินเชียงการการการบฏิบัติราชการรายบุคคล<br>กระหรวงการตรและประเทราะ<br>ของการตรรมส่วนที่ได้เราะ<br>วงมีตภายใน         30           2         มิลิกายใน         ระดับความถูกต้องในการตรวจสอบ แก้ไขคำตั้งและน่าสนอ<br>ต่าง และประเทราะ<br>สุบัตราชการการปฏิบัติราชการรายบุคคล<br>ของการตรรมการปฏิบัติราชการรายบุคคล<br>ของการตรรมสุบัตรวงสมุดประวัติและเวลาหรือแระหว่าง<br>มีระจำปฏิบัติหน้าที่ในของที่ได้ประกาศกฏอิยารารศึก<br>ประจำปฏิบัติหน้าที่ในของที่ได้ประกาศกฏอิยารที่ก<br>มีสุบายใน         30           4         มิลิกายใน         รออลตรามสำเร็จงานที่ผู้บัติบบัญชานอยนนายให้<br>10         10 | สำคับ     ดัวชี้วัดอ้างอิง     ดัวชี้วัด (KPp)     น้ำหนัก       1     มิดีกายใน     ระดับความถูกต้องในการตรวจสอบ แก้ไขค่าสิ่งและนำเสนอ<br>ค่าสิ่งเมื่อแจนเอ็มของข่าราชการประเทศไปส์งักดี<br>กระทรวงเกษตรและสหกรณี     30     1       2     มิดีภายใน     ระดับความถูกต้องในการตรวจสอบ แก้ไขค่าสิ่งและนำเสนอ<br>ค่าสิ่งเมื่อแจนเอ็มของข่าราชการประเทศไปส์งักดี<br>กระทรวงเกษตรและสหกรณี     30     1       3     มิดีภายใน     กรออกหน้านี้จักราที่ก่างกระทรปฏิบัตราชการระบบุคคล<br>ประจำปฏิบัตหน้ามีระจางหน้านี้ประการกฎอิการศึก     30     1       4     มิดภายใน     รอยละความส่านร้างหน้าผู้บังคับปฏิบุชานอบหนายให้     10     1 | สำคับ         ดัวชี้วัดอ้างอิง         ดัวชี้วัด (KP)         บ้าหนัก         สะคอบ         สะคอบ         มีเล็กขอใน           1         มีเล็กขอใน         ระดับความถูกต่องในการตรวจสอบ แก้ไขค่าสั่งและนำเสนอ<br>ต่าสั่งเมื่อแจ้แม่อนเดี่มของข่ารกษารประเททร่ามของการ ระดับ<br>สุง และประเททรอัณเขียงการการ ระดับ<br>สุง และประเททรอัณเขียงการการ ระดับ<br>สุง และประเททรอัณเขียงการการ ระดับ<br>กระทรวงเกษสรและสหกรณี         30         1         2           2         มีเด็กขอใน         ระดับความถูกต่องในการตรวจสอบ แก้ไขค่าสั่งและนำเสนอ<br>สุง และประเททรอัณเขียงการเมล่งๆ<br>กระทรวงเกษสรและสหกรณี         30         1         2           3         มีเด็กขอใน         กรรออกามส่ารี่งรางหรัญไม้มีตรายการระบบุคล<br>ประจำปฏิบัตหน้าที่ในเขาสินได้ประกอบกฎย์อากรดีก<br>เป็นการบบทอบไฟ         30         1         2           4         มีเด็กขอใน         ร่อยละความส่าเร็งงานที่ผู้บังคับบัญชามอบบทอบไฟ         10         1         2 | สำคับ     ดัวชี้วัดอ้างอิง     ดัวชี้วัด (KP)     บ้านบัก     1     เสดารามก่       1     มิดีกายใน     ระดับความถูกต้องในการตรวจสอบ แก่ไขค่าสิ่งและนำเสนอ<br>ต่าสิ่งเมือนเงินเดือนของข่ารายการประเทศเปล่งรักด<br>กระทรวงเกษตรและสหารถ์ป     30     1     2     3       2     มิดีภายใน     ระดับความถูกต้องในการตรวจสอบ แก่ไขค่าสิ่งและนำเสนอ<br>ต่าสิ่งเมือนเงินเดือนของข่ารายการประเทศเปล่งรักด<br>กระทรวงเกษตรและสหารถ์ป     30     1     2     3       3     มิดีภายใน     กรออกรามก่านให้กระทร่างกรรมปฏิบัติราชการรายบุคคล<br>ประจำปฏิบัติหน้าเป็นของกามที่สู่บังคับบุญชานอบหมายให้     30     1     2     3       4     มิดภายใน     รอยละความส่านริ่งงานที่ผู้บังคับบุญชานอบหมายให้     10     1     2     3 | สำคับ     ดัวชี้วัดอ้างอิง     ดัวชี้วัด (KP2)     น้ำหนัก     เป็นอารประเม่น       1     มีดีกายใน     ระดับความดูกต่องในการตรวจสอบ แก่ไขดำสั่งและนำเสนอ<br>ต่าลั่งเลื่อนงันเดืองของข่ารายการประเทาการระดบ<br>ดูง และประเทาระดับของว่ารายการประเทากล่ามอการ ระดับ<br>ดูง และประเทาระดับของว่านาราช ของการปฏิบัติราชการรายบุคคล<br>กระทรวงเกษตสและสาทารปฏิบัติราชการรายบุคคล<br>30     1     2     3     4       2     มัดภายใน     ธระดับความส่วยร้างการรายบุคคล<br>ของการตรมส่งหวัด     30     1     2     3     4       3     มัดภายใน     การออกานส่งที่ร้องการที่ผู้บัติราชการรายบุคคล<br>ของการตรมส่งหวัด     30     1     2     3     4       4     มีดิภายใน     รอยสะดวามส่งใช้งานที่ผู้บังคับบิญชามอบหมายให้     10     1     2     3     4 | มัลกายใน     ตัวสี้วัตอางอิง     ตัวสี้วัต (KP)     น้ำหนัก     เลการประเมิน       1     มัลกายใน     สำคัญ     ส่วสี่วัต (KP)     1     2     3     4     5       1     มัลกายใน     สำคัญ     ส่วสี่วัต (KP)     1     2     3     4     5       2     มัลกายใน     สำคัญ     ส่วสี่วัต (KP)     1     2     3     4     5       3     มัลกายใน     สำคัญ     ส่วสี่วัต (KP)     1     2     3     4     5       3     มัลกายใน     สำคัญ     ส่วสี่วัญ (KP)     3     1     2     3     4     5       4     มีควายใน     ส่วสามัญโลกานที่เสี่งและเล่าและและเล่าเหล่าส่งและเล่าเหล่าส่งสามไปได้กานที่ในและที่ได้มีสามารรถานุคมคล     3     1     2     3     4     5       4     มีควายใน     ส่งสามปูโม้คำน่าที่ในและที่เสี่งสามที่ผู้มีจะกับสู่มีสามายางการการการการการการการการการการการการการก | ลำดับ     ด้าชี้วัดกับล้อง     ด้าชี้วัดกับสอง     ด้าชี้วัดกับสอง     พอการประมับ     เป็นสารรรรร       1     มีดิภายใน     ระดับความถูกต่องในการตรวจสอบ แก่ไขค่าตั้งและน่านสนอ<br>ส่างขึ้งและบบการส่วยบัยชาวกฎายาก ระดับ<br>3 เมิดภายใน     30     1     2     3     4     5       2     มีดิภายใน     ระดับความถูกต่องในการตรวจสอบ แก่ไขค่าตั้งและน่านสนอ<br>ส่างขึ้งและน่านกระกับ<br>3 เมิดภายใน     30     1     2     3     4     5       3     มีดิภายใน     ระดับความสำนริจากรน่ารับสองการปฏิบัตรายการรายบุคคล<br>มองเกษตรและสาหกรณ์<br>1 ประจำปฏิบัตรายการรายบุคคล     30     1     2     3     4     5       3     มีดิภายใน     การออกทรมังสีเรียวองสมุยประวัติและและสาหกรล์<br>เป็นระจำปฏิบัตรายการกรุงกระบรางว่า<br>ประจำปฏิบัตรายการกรุงกระบรางว่า<br>(ประจำปฏิบัตรายการกรุงกระบรางว่า<br>(ประจำปฏิบัตรายการกรุงกระบรางว่า<br>(ประจำปฏิบัตรายการกรุงกรระบรางว่า<br>(ประจำปฏิบัตรายการกรุงกรุงกรุงกรุงกรุงกรุงกรุงกรุงกรุงกรุ | 2.1 ผลสาเรจของงานจรง       ดำสัง     ดำสั่งสื่อแปนเสือนของชานจรง       ทักษ     ทักษ       บ้านหนัง     ทักษ       1     มีลิกายใน       ต่าสั่งเสือแปนเสียนของชานจรง       ระดับความถูกต่องในการตรวจสอบ แก้ไขค่าสั่งและนำแลนอ<br>สุ่ง และประเททรจัดเป็นของชาวยุกษองในการตรวจสอบ แก้ไขค่าสั่งและนำแสนอ<br>สุ่ง และประเททรจัดเป็นของชาวยาญ ของกรมต่างๆในสิ่งก็ค<br>กระทรวงเกษตรและสหกรณ์     30     1     2     3     4     5     \$2       2     มีดิภายใน     ชะดับความถูกต่องในการตรวจสอบ แก้ไขค่าสั่งและนำแสนอ<br>กระทรวงเกษตรและสหกรณ์     30     1     2     3     4     5     \$2       3     มีดิภายใน     ชะดับความถูกต่องในการตรวจสอบ แก้ไขค่าสั่งและนำแสนอ<br>กระทรวงเกษตรและสหกรณ์<br>สาย จะเป็นครามการท่าด้ารับของกรนปฏิปัติรายการรายบุคคล     30     1     2     3     4     5     \$2     0       3     มีดิภายใน     กรออกทน์เจ้สโปรองสนุดประรับและสหารกรถี<br>และสะมารรณ์ประเอาทร์ดูและหว่าวามถูกสะราวการดูและหวาร     30     1     2     3     4     5     \$2     0       4     มิดภายใน     รอมสะดวามสำเร็จงานที่ผู้บังกับนัญบานอนทนายให้     10     1     2     3     4     5     \$2     0       4     มิดภายใน     รอมสะดวามสำเร็จงานที่ผู้บังกับนัญบานอนทนายให้     10     1     2     3     4     5     \$2     0 | 2.1 ผลสาเราของงานจรง       สำคับ     ตัวสี่วัดอ้างอิง     ตัวสี่วัด (KP)     บ้านบัก     นิยดาวประบับ     เสด     สำคับ       1     มีดีกายใน     ระดับความถูกต้องในการตรวจสอบ แก่ไขต่ำสั่งและนำเสนอ<br>ส่างสั่งเลื่อแจนเอ็มของข่ารายการประบบการ ระดับ     30     1     2     3     4     5     0     0       2     มีดีกายใน     ระดับความถูกต้องในการตรวจสอบ แก่ไขต่ำสั่งและนำเสนอ<br>ส่งสั่งและและเพราะเป็นของข่ารายการประบบการ ระดับ     30     1     2     3     4     5     0     0       2     มีดีภายใน     ระดับความส่ารี่รงกระกับร่างองการปฏิบัติราชการรายบุคคล<br>ส่งหนังร่างปฏิบัติหน้าที่ในของส่วนกรรดบอล     30     1     2     3     4     5     0     0     -       3     มีดิภายใน     การออกหนังสี่งริมระดงสุมสประวิทิสตะเราหรือเลียะระการปฏิบัติราชการรายบุคคล<br>ส่งสมันการประเทศได้เลียะระการปฏิบัติราชการรายบุคคล<br>ส่งสมันการประเทศได้เลียะระการปฏิบัติราชการรายบุคล<br>ส่งสมันการประเทศได้เลียะระการปฏิบัติราชการรายบุคล<br>ส่งสมันการประเทศได้เลียะระการปฏิบัติราชการรายบุคล<br>ส่งสมันการประเทศได้เลียะระการปฏิบัติราชการรายบุคล<br>ส่งสมาระการประบบคราย<br>ส่งสมาระการประบบครารประบบคราย<br>ส่งสมาระการประบบคราย<br>ส่งสมาระการประบบคราย<br>ส่งส |

2) ทำการป้อนข้อมูล ในช่อง "ผลงานจริง" และคลิกปุ่ม บันทึก

แบบฟอร์มการประเมินผลการปฏิบัติราชการ

| แบบฟอร์มการประเมินผ | เลการปฏิบัติราชการ - กระพรวงเกษตรและสหกรณ์ - สำนักงานปลัดกระพร | วงเกษตรและสหกรณ์ - ปีงบประมาณ 2560 - ครั้งที่ 1 -                                                                                             |
|---------------------|----------------------------------------------------------------|----------------------------------------------------------------------------------------------------|
| ส่วนที่ 1           | ® ส่วนที่ 2. ผลการปฏิบัติงาน                                   |                                                                                                    |
| ส่วนที่ 2           |                                                                |                                                                                                    |
| ส่วนที่ 3           | 2.1 ผลสำเร็จของงานจริง                                         | 2.2 สมรรถนะที่แสดงจริง                                                                                                    |
| ส่วนที่ 4           |                                                                |                                                                                                    |
| ส่วนที่ 5           | ลำดับที่: 1                                                    |                                                                                                    |
|                     | การประเมนผลการปฏบตราชการ : มดภ                                 | ายใน                                                                                                    |
|                     | ตายาดอางีอง (KPI) : (กก<br>ตัวขั้วัด (KPI) : ระดัง             | r. j≎.4 รอบตรพร เมต แรงเนก เรณ เบทยพแผนดูก เรษฎบพ<br>แความคุกค้องในการตรวจสอน แก้ไขเค่าสั้งและนำแสนอค่าสั้งเลื่อมแงินเดือนของข้าราช(การประเอท |
|                     | 10.271122.                                                     | איזאנינין ווניין בינבעונטענטעראראט אויעטעראיינאט איזאאיינאט אוויאיינאן אוויאיינאן אוויאיינאן אוויאין אוייאין או                               |
|                     | และ 1453<br>(ใน่เกิน 2,000 ตัวอักษร) :                         |                                                                                                    |
|                     | ใช้ในการประเมินผล : 🔍                                          | เช้ 🔍 ามเช้                                                                                                    |
|                     | เป้าหมาย 1 :                                                   | งสอบเอกสาร                                                                                                    |
|                     | เป้าหมาย 2 : <sub>ผอ.</sub>                                    | 2<br>มหักเสนอ<br>กจ.                                                                                                    |
|                     | เป้าหมาย 3 : <sub>ค่าถู</sub>                                  | การแก้ไข<br>ก คำผิด                                                                                                    |
|                     | เป้าหมาย 4 :                                                   |                                                                                                    |
|                     |                                                                | ÷ • · · · · · · · · · · · · · · · · · ·                                                                                                    |

3) หลังจากที่ป้อนข้อมูล ผลสำเร็จของงานจริง แล้วในคอลัมน์ "ผลงานจริง" จะเปลี่ยน เป็น เครื่องหมายถูกสีเขี้ยว

| เบบฟอร์มการประเมินผลกา | รปฏิบัต                | จิราชการ - กระทรวงเกษตรและสหกรณ์ - สำน | นักงานปลัดกระทรวงเกษตร                                                            | รและสหกรณ์ - ปิงบประ                                  | <sup>ะ</sup> มาณ 255 | 58 -    | ครั้ง | ที่ 1 · |               |        |                               |             |   |
|------------------------|------------------------|----------------------------------------|-----------------------------------------------------------------------------------|-------------------------------------------------------|----------------------|---------|-------|---------|---------------|--------|-------------------------------|-------------|---|
| ส่วนที่ 1              |                        |                                        |                                                                                   |                                                       |                      |         |       |         |               |        |                               |             |   |
| ส่วนที่ 2              |                        |                                        |                                                                                   |                                                       |                      |         |       |         |               |        |                               |             |   |
| ส่วนที่ 3              |                        |                                        |                                                                                   |                                                       |                      |         |       |         |               |        |                               |             |   |
| ส่วนที่ 4 🛛 🔞          | ส่วนเ                  | 1่ 2. ผลการปฏิบัติงาน 🦯                |                                                                                   |                                                       |                      |         |       |         |               |        |                               |             |   |
| ส่วนที่ 5              |                        |                                        |                                                                                   |                                                       |                      |         |       |         |               |        |                               |             |   |
|                        | 2.1 ผลสำเร็จของงานจริง |                                        |                                                                                   |                                                       |                      |         |       | ที่แสด  | <b>।</b> ଏକଟି | 3      |                               |             |   |
|                        |                        |                                        |                                                                                   |                                                       |                      |         |       |         | -             |        | 40                            |             |   |
|                        | สำดับ                  | ผลสำเร็จของงาน                         | ตัวชี้วัด (                                                                       | (KPI)                                                 | น้ำหนัก              | หนัก แล |       | บระ     | มน            | ประเมิ | งาน ำนวน แนบ<br>งาน ไฟล์ ไฟล์ | แนบ<br>ฯฟล์ |   |
|                        |                        |                                        | ร้อยอะอาวาออตัว และเป็                                                            | เมืออมัมใน                                            |                      | 1       | 2     | 3 4     | 5             |        | จริง                          |             |   |
|                        | 1                      | มิติภายนอก                             | รอยละความถูกต่องและเบเ<br>การบัทึกข้อมูลของบุคลากร่<br>สมุดประวัติก.พ. 7 ภายหลังว | เบจจุบนเน<br>ในสังกัด สป.กษ. ลงใน<br>จากได้รับข้อมูล  | 25                   | 1       | 2     | 3 4     | 5             | ø      | ۲                             | -           |   |
|                        | 2                      | มิติภายนอก                             | ้ร้อยละความถูกต้องในการต<br>ขอพระราชทานเครื่องราชย์ข<br>ลูกจ้างประจำของแต่ละกรม   | ารวจสอบดุณสัมบัติการ<br>มองข้าราชการ และ<br>ใน สป.กษ. | 25                   | 1       | 2     | 3 4     | 5             | ø      | ۰                             | -           |   |
|                        | 3                      | มิติภายนอก                             | ระยะเวลาในการจัดทำ ค้นห<br>ปรับปรุง ประวัติของข้างราชเ<br>ประวัติในสังกัด สป.กษ   | า เก็บรักษา ควบคุม<br>การ ทั้ง ก.พ. 7 และแฟม          | 15                   | 1       | 2     | 3 4     | 5             | ø      | ٥                             | -           | Þ |
|                        | 4                      | มิติภายนอก                             | ้ร้อยละความถูกต้องในการจ้<br>ราชการในสังกัด สป.กษ. เพื่<br>พ.ทราบ                 | โดทำข้อมูลกบข.ของข้า<br>โอรายงานให้สำนักงานก.         | 15                   | 1       | 2     | 3 4     | 5             | Þ      | ٥                             | -           |   |
|                        | 5                      | มิติภายนอก                             | ้ ร้อยละความสำเร็จของงานท่<br>บังคับบัญชา                                         | ก็ได้รับมอบหมายจากผู้                                 | 20                   | 1       | 2     | 3 4     | 5             | ø      | ۲                             | -           |   |
|                        |                        |                                        |                                                                                   | คะแนนรวม                                              | 100                  |         |       |         |               |        |                               |             |   |
|                        |                        |                                        |                                                                                   | คะแนนประเมิน                                          |                      |         |       |         |               |        |                               |             |   |